## 承認パスワード管理

## ❖概要

 ✓ 承認実行誤り回数が規定回数連続して発生した場合、該当ユーザの承認実行利用を禁止(ロック アウト)します。

ロックアウトになった場合、マスターユーザが該当ユーザの承認パスワードを初期化する必要があります。

マスターユーザ自身がロックアウトになり、かつマスターユーザが1名の場合は、金融機関へ承認 パスワードの初期化を依頼します。

- ✓ マスターユーザおよび一般ユーザは自分自身の承認パスワードを変更できます。
- ✓ 承認パスワードは、承認権限を持つ全てのユーザが保有します。
- ✓ 承認パスワードは、承認実行時に使用します。

## 承認パスワードのロックアウトの解除について

1. 企業ユーザ管理メニュー画面

| 🤀 山陰合同            | l銀行               |                |                |      | <mark>法人</mark><br>最終操作E | でんさい花子:ログイン中<br><b>.IBへ戻る ログアウト</b><br>時: 2009/05/01 15:00:00 |    |                   |
|-------------------|-------------------|----------------|----------------|------|--------------------------|---------------------------------------------------------------|----|-------------------|
| トップ 債権情報照会        | <b>債権発生請求</b>     | 債権譲渡請求         | <b>債権一括請求</b>  | 融资申込 | その他請求                    | 管理業務                                                          | J  | շիդ               |
| 取引履歴照会 操作履歴照会 取引券 | <u>:管理 指定許可管理</u> | <u>利用者情報照会</u> | <u>ユーザ情報管理</u> |      |                          |                                                               | -4 | <u>¥</u>          |
| 企業ユーザ管理メニュー       |                   |                |                |      |                          | SCCMNU12705                                                   |    | 変更ボタンをクリックしてください。 |
| ■ 企業ユーザ管理メニュー     |                   |                |                |      |                          |                                                               | l  |                   |
| <b>支更</b> ユー      | ・ザ情報を変更します。       |                |                |      |                          |                                                               |    |                   |
| 更新 ユー             | -ザ情報(ユーザ名、メー      | ルアドレス等〉を最新の    | 情報に更新します。      |      |                          |                                                               |    |                   |
| <b>照会</b> ユー      | -ザ情報を照会します。       |                |                |      |                          |                                                               |    |                   |
| 承認パスワード変更 承認      | 忍パスワードを変更します      | •              |                |      |                          |                                                               |    |                   |
|                   |                   |                |                |      |                          |                                                               |    |                   |

| 2. ユーザ情報検索画                                                                                                    | <b>五</b>                                                                  |                                                                                       | 承認ハを選択                                                                          | パスワードの初期化を行うユーザ<br>します。                                                                                                    |
|----------------------------------------------------------------------------------------------------|---------------------------------------------------------------------------|---------------------------------------------------------------------------------------|---------------------------------------------------------------------------------|----------------------------------------------------------------------------------------------------|
| 🤀 山陰合同銀行                                                                                                    |                                                                           | でんさい花子:ログイン<br><b>法人IBへ戻る</b> ログアウト<br>最続操作日時:2009/05/01 15:00:0                      |                                                                                 |                                                                                                    |
| トック         供価格幅照会         供価児生活求         供価           取引馬屋提会         達白原屋混会         取引先行望         非定け可告望         引           ユーザ精報検索         ●         可其金のユーザを選択         ●         ② 支更内容を入<br>の         ③ 支更内容を入<br>り後、二         ●         ② 支更内容を入<br>の         ●         ② 支更内容を入<br>の         ●         ② 支更内容を入           健振条件を入力後、「検索」ボタンを押してください。         ●         ② 支更対象のユーザを選択してください。         ●         ●         ○         ○         ○         ○         ○         ○         ○         ○         ○         ○         ○         ○         ○         ○         ○         ○         ○         ○         ○         ○         ○         ○         ○         ○         ○         ○         ○         ○         ○         ○         ○         ○         ○         ○         ○         ○         ○         ○         ○         ○         ○         ○         ○         ○         ○         ○         ○         ○         ○         ○         ○         ○         ○         ○         ○         ○         ○         ○         ○         ○         ○         ○         ○         ○         ○         ○         ○         ○         ○         ○         ○ <th>金波波波派 住機一括済家 登資申:<br/>川居吉信税隠会 2ザ信税管理<br/>カ → ② 実更内容を確認<br/></th> <th>22 その他請求 管理素品<br/>SCRKUK1110<br/>) → ④ 実更完了</th> <th>【ユー+<br/>①<b>ログ</b><br/>(半角<br/>②ユー<br/>(96 文<br/>のどち<br/>い。<br/>※1 :=<br/>も可能<br/>となりま</th> <th><sup>げ</sup>を絞り込みたい場合】<br/>イン ID(任意)<br/>30 文字以内/前方一致)<br/>-ザ名(任意)<br/>字以内/前方一致)<sup>※1</sup><br/>らかまたは両方を入力してくださ<br/>半角は 96 文字以内、全角の入力<br/>で全角 1 文字は半角の 2 文字分<br/>ミす。</th> | 金波波波派 住機一括済家 登資申:<br>川居吉信税隠会 2ザ信税管理<br>カ → ② 実更内容を確認<br>                  | 22 その他請求 管理素品<br>SCRKUK1110<br>) → ④ 実更完了                                             | 【ユー+<br>① <b>ログ</b><br>(半角<br>②ユー<br>(96 文<br>のどち<br>い。<br>※1 :=<br>も可能<br>となりま | <sup>げ</sup> を絞り込みたい場合】<br>イン ID(任意)<br>30 文字以内/前方一致)<br>-ザ名(任意)<br>字以内/前方一致) <sup>※1</sup><br>らかまたは両方を入力してくださ<br>半角は 96 文字以内、全角の入力<br>で全角 1 文字は半角の 2 文字分<br>ミす。 |
| 10ページ前 1 1 2 3                                                                                                    | ユー <b>ザ情報リスト</b><br>400件中1-10件を表示<br>4 5 <del>0</del> 7 8 9 10            | <u> 法ページ</u> 通 <u>10ページ</u> 法                                                         |                                                                                 |                                                                                                    |
| 詳細         支更         ログインD           詳細         支更         999999994bc           詳細         支更         11111111ff           詳細         支更         22222292402           詳細         支更         3333333942bb           詳細         支更         4444444cccc                                                                                                    | <u>ユーザ名</u><br>でんさい花子<br>でんさい太郎<br>でんさい百太郎<br>でんさい千太郎<br>でんざい <b>万大</b> 郎 | 2 - 伊福別     マスターユーザ     - 脱ユーザ     - 脱ユーザ     - 脱ユーザ     - 脱ユーザ     - 脱ユーザ     - 脱ユーザ | ↓<br>検索<br>を一覧                                                                  | <sup>ギ</sup> タンをクリックすると、検索結果<br>表示します。                                                                                                    |
| 正年         変更         5555555554dd           正年         必更         66656566ee           正年         変更         7777771ff           正年         変更         88888888eee           正年         変更         0000000hhh                                                                                                    | xxxx<br>xxxx<br>xxxx<br>xxxx<br>xxxx<br>xxxx                              | - 段2 - ザ<br>- 段2 - ツ<br>- 段2 - ヴ<br>- 段2 - ヴ<br>- 段2 - ヴ<br>- 税2 - ヴ<br>- ベーブの先儀に戻る   | ♪<br><mark>詳細</mark> れ<br>ーザ情                                                   | ギタンをクリックすると、対象のユ<br>報を別ウィンドウで表示します。                                                                                                    |
| 戻る<br>コーポレートメッセージ表示エリア<br>ユーザ熱音音                                                                                                    | でんちい花子 ログイン中<br>開しる<br>最終操作日時、2005/05/11 15000<br>SCRKUKI 00 01           |                                                                                       |                                                                                 |                                                                                                    |
| ユーザ評細は以下の通りです。<br>■ ユーザ基本情報<br>■ <mark>ダインD</mark> 999999994c                                                                                                    |                                                                           |                                                                                       | ↓<br>パスワ<br><mark>変更</mark> オ                                                   | ードを初期化する対象ユーザの<br>、タンをクリックしてください。                                                                                                    |
|                                                                                                    | 224568 4577307<br><u>ページの主境に変み</u>                                        |                                                                                       |                                                                                 |                                                                                                    |

| 3 ユーザ                        | 青報変更面                 | ī<br>面    |               |                 |                  |                                      |          |                              |
|------------------------------|-----------------------|-----------|---------------|-----------------|------------------|--------------------------------------|----------|------------------------------|
|                              | 司銀行                   | 4 pa44    |               |                 | ž                | でんさい花子・ログイン中<br><b>ま人IBへ戻る ログアウト</b> | -<br>-   |                              |
|                              | (####±34#)            | 供邀邀迎法专    | 供检→并法。        | e <b>1</b> 2412 | 最終操<br>(日) 子の曲誌型 | 作日時:2009/05/01 15:00:00              | 0        | ロックアウトを解除するために               |
| 191度歷照会 操作履歴照会 取引            | 1 <u>先管理</u> 指定許可管理   | 利用者情報照会   | <u>ユーザ情報管</u> | <u>11</u>       |                  | E 12.3619                            |          | スワードを初期化します。                 |
| ーザ情報変更                       |                       |           |               |                 |                  | SCRKUK11102                          |          |                              |
| ① 対象のユーザを選択                  | → ② 変更内容を             | ≧入力 →     | ③ 変           | 更内容を確認          | → ④              | 変更完了                                 |          |                              |
| 更内容を入力してください                 |                       |           |               |                 |                  |                                      |          |                              |
| 初期承認パスワードの設定が必要なは<br>フーザ基本情報 | 易合は、「変更内容の確認/         | リボタンを押すとパ | スワードの設定値      | 回面が表示され         | ます。              |                                      |          |                              |
| ロダインID                       | 1234567890abc         |           |               |                 |                  |                                      |          |                              |
| ユーザ名                         | 山田太郎                  |           |               |                 |                  |                                      |          |                              |
| ユーザ種別                        | マスターユーザ               |           |               |                 |                  |                                      |          |                              |
| 承認パスワード利用状況                  | ロックアウト状態              |           |               |                 |                  |                                      |          |                              |
| 承認バスワードの初期化                  | ☑ 承認パスワードを初           | 期化する      |               |                 |                  |                                      |          |                              |
| メールアドレス                      | ope0001@densaibank.   | co.jp     |               |                 |                  |                                      |          | 0                            |
| 権限リスト(承認不要業務)                |                       |           |               |                 | 権限               | ベーシの先頭に戻る                            |          |                              |
|                              | 業務                    |           |               |                 | 全選択/解除           |                                      |          | ロックアウトを解除するため、               |
| 利用情報照会(貴社の登録情報(□             | <b>座情報など)を確認できます。</b> | )         | 🔲 利用          |                 |                  |                                      |          | <mark>チェックボックス</mark> にチェックを |
| 債権照会(開示) (貴社が関係する債           | 権、および、その履歴情報を見        | 照会します。)   | □ 利用          |                 |                  |                                      |          | ださい。                         |
| 取引先管理(頻繁にご利用されるお取            | 引先情報の管理(登録・変)         | E)ができます。> | □利用           |                 |                  |                                      |          |                              |
| 取引履歴照会(お取引内容の履歴を             | 確認できます。〉              |           | □利用           |                 |                  |                                      |          |                              |
| J来TFA度歴1183(11ゼユーザの操作履歴      | と睡記でさます。〉             |           | ■ 利用          |                 |                  | ページの先頭に更る                            |          |                              |
| 権限リスト(承認対象業務)                |                       |           |               |                 |                  | <u></u>                              |          |                              |
|                              | 業務                    |           |               |                 | 権限<br>全選択/解除     | [                                    |          |                              |
| 記録請求 (振出(発生)、譲渡など、後          | 5種お取引ができます。)          |           | 🔲 担当者         | 1 🗌 承証          | 2者               |                                      |          | - Juny                       |
| 割引く債権割引のお申込ができます。            | >                     |           | 📃 担当者         | 1 🗌 承日          | 2者               |                                      |          |                              |
| 譲渡担保く債権譲渡担保設定のお申             | 込ができます。〉              |           | 🔲 担当者         | f 🗌 承目          | 2者               |                                      |          | 変更内容の確認へボタンを含                |
| 指定許可制限設定(指定許可先の管             | 5理(設定・解除)ができます。       | )         | 🔲 担当者         | 1 🗌 承日          | 忍者               |                                      | 14       | てください。                       |
| 口座権限リスト                      |                       |           |               |                 |                  | <u>ページの先頭に戻る</u>                     | <u> </u> |                              |
| □ 座権限 有無<br>全 選択/ 解除         | 支店                    | DÆ        | 種別            | 口座番号            | Bā               | 名義                                   |          |                              |
|                              | 001<br>東京支店           | 当座        | 765           | 4321            | 17777509         |                                      |          |                              |
|                              | 002<br>品川吉庄           | 普通        | 123           | 4567            | イシカワモンシウロウ       |                                      |          |                              |
|                              | 003<br>V 108          | 普通        | 123           | 4568            | イシカワタロウ          |                                      |          |                              |
| _                            | 进位时 支店                |           |               |                 |                  |                                      |          |                              |

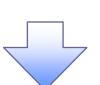

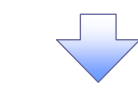

4. 初期承認パスワード設定画面

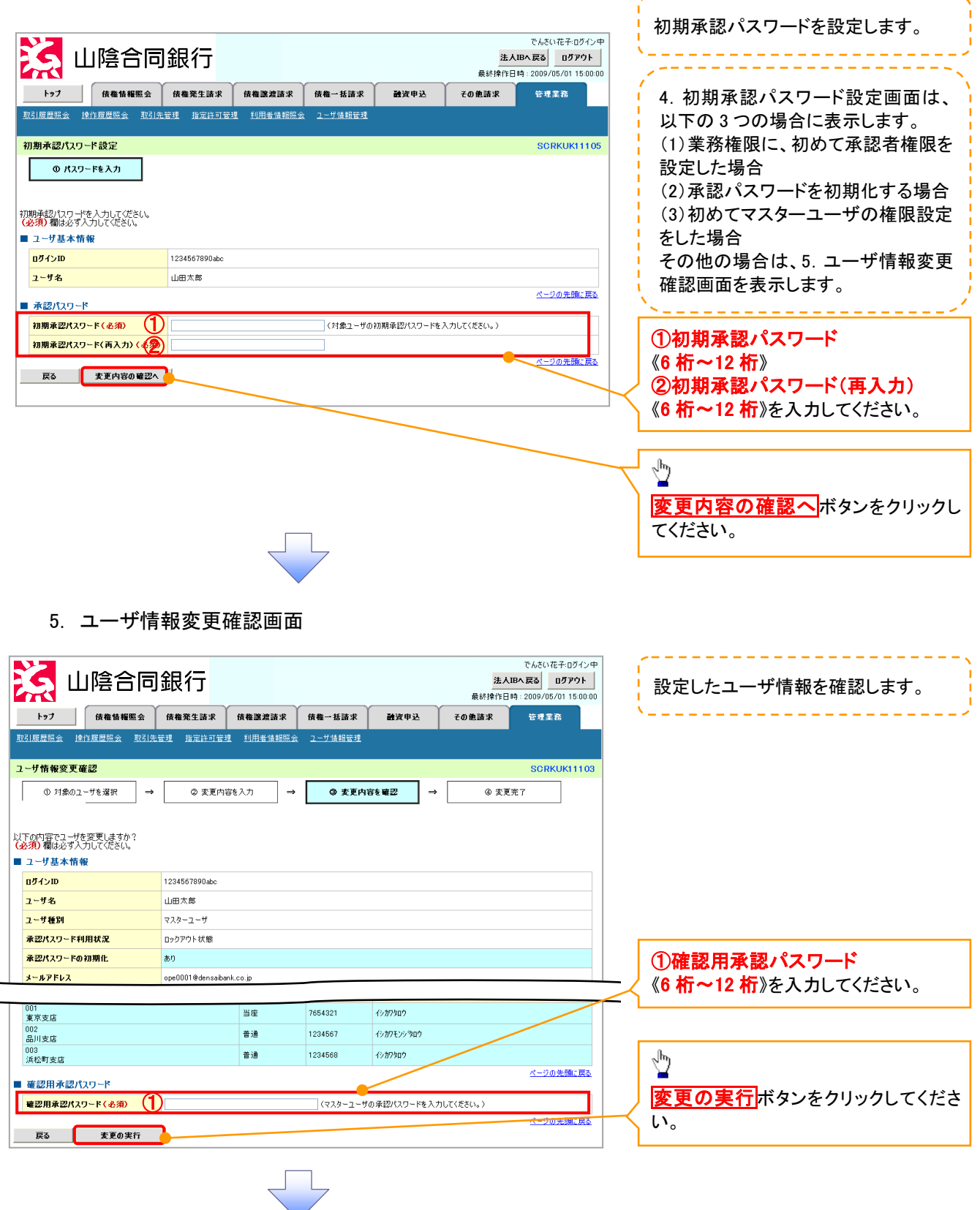

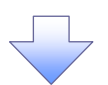

6. ユーザ情報変更完了画面

|        | <b>ک</b> ال          | 」陰合同                                      | 銀行                      |           |                          |               | <mark>法人</mark><br>最終操作日 | でんさい花子・ログイン中<br>IBへ戻る ログアウト<br>時 : 2009/05/01 15:00:00 |
|--------|----------------------|-------------------------------------------|-------------------------|-----------|--------------------------|---------------|--------------------------|--------------------------------------------------------|
|        | トップ                  | 債権情報照会                                    | 債権発生請求                  | 債権譲渡請求    | 債権一括請求                   | 融资申込          | その他請求                    | 管理業務                                                   |
| Ð      | 31履歴照会 操作            | 作履歷照会 取引先行                                | 管理 <u>指定許可管理</u>        | 利用者情報照会   | ユーザ情報管理                  |               |                          |                                                        |
|        | これ株都亦面白              | 27                                        |                         |           |                          |               |                          | SOBKUK11104                                            |
|        | 「リ開報変叉元              |                                           |                         |           |                          |               |                          | SCRKOKITI04                                            |
|        | ① 対象のユー              | -ザを選択 ⇒                                   | ② 変更内容を                 | 人力 →      | ③ 変更内容                   | 穿を確認 ⇒        | 9 3 変更                   | <del>元</del> 7                                         |
|        |                      |                                           |                         |           |                          |               |                          | 9 <b>9</b>                                             |
|        |                      |                                           |                         |           |                          |               |                          |                                                        |
| יב<br> | ーザの変更が完了し<br>フーザ基本情報 | ました。<br>3                                 |                         |           |                          |               |                          |                                                        |
| [      | ゴッモールの               | `<br>                                     | 1234567890abc           |           |                          |               |                          |                                                        |
|        | ユーザ名                 |                                           | 山田太郎                    |           |                          |               |                          |                                                        |
|        | ユーザ種別                |                                           | マスターユーザ                 |           |                          |               |                          |                                                        |
|        | 承認パスワード利             | 用状況                                       | ロックアウト状態                |           |                          |               |                          |                                                        |
|        | 承認バスワードの社            | 切期化                                       | あり                      |           |                          |               |                          |                                                        |
|        | メールアドレス              |                                           | ope0001@densaibank.     | co.jp     |                          |               |                          |                                                        |
|        | 接閉いった(承言             | オマ西孝之                                     |                         |           |                          |               |                          | ページの先頭に戻る                                              |
|        | 作用取りスト(小市            | 2个安耒務/                                    | 改善网                     |           |                          |               | 政務國士集                    |                                                        |
|        | 利田特報昭会(貴             | *<br>24の登続情報(口座情                          | - 初催政<br>- 細わど)を確認できます。 | )         | ×利田                      | *             | 彷锥依有羔                    |                                                        |
|        | 間示(食社が関係             | する債権、および、その見                              | 國際情報を照会(ます。)            | ,<br>     | × 利用                     |               |                          |                                                        |
|        | 取引先管理(頻繁             | にご利用されるお取引タ                               | も情報の管理(登録・変更            | D)ができます。) | × 利用                     |               |                          |                                                        |
|        | 取引履歴照会(お             | 取引内容の履歴を確認                                | ?できます。〉                 |           | × 利用                     |               |                          |                                                        |
|        | 操作履歴照会(他             | ユーザの操作履歴を確                                | 認できます。〉                 |           | × 利用                     |               |                          |                                                        |
|        | 46-89 up 1 / 7.5     | 71 (                                      |                         |           |                          |               |                          | ページの先頭に戻る                                              |
|        | 惟限リスト(承諾             | 2.対家耒枋)                                   | <b>27 47 10</b>         |           |                          |               | 7 4 10 de las            |                                                        |
|        | 口编读世 / 坂山/3          | 業(() 121111111111111111111111111111111111 | お知己ができます、               |           |                          | * *           | <b>窃锥嵌有黑</b><br>6四番      |                                                        |
|        | 1000年4月1日(118日)(3    | モエノ、認知なし、管理(                              | UNIVICED 307            |           | 0 #3                     | ∎ ^^<br>¥ ×i  | neore<br>新祝者             |                                                        |
|        | 譲渡担保(債権課             | (連担保設定のお申込が)                              | 「できます。)                 |           | ○ 相当:<br>○ 相当:           | も × が         | 和認者                      |                                                        |
|        | 指定許可制限設定             | (指定許可先の管理(                                | ・<br>設定・解除)ができます。       | >         | <ul> <li>2 担当</li> </ul> | ー へん<br>者 ×i  | 和認者                      |                                                        |
|        |                      |                                           |                         |           |                          |               |                          | ページの先頭に戻る                                              |
|        | 口座権限付与!              | אגע<br>ו                                  |                         |           |                          |               |                          |                                                        |
|        | 001                  | 支店                                        |                         | 口座種別      | 口座番号                     |               | 口座名義                     |                                                        |
|        | 東京支店                 |                                           |                         | 当座        | 7654321                  | 54321 イシカワタロウ |                          |                                                        |
|        | 品川支店                 |                                           |                         | 普通        | 1234567                  | イシカワモンシウロウ    |                          |                                                        |
|        | 浜松町支店                |                                           |                         | 普通        | 1234568                  | イシカワタロウ       |                          |                                                        |
|        | トップへ戻る               |                                           | J                       |           |                          |               |                          | <u>ページの先頭に戻る</u>                                       |

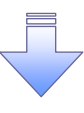

✓ 承認パスワードの初期化が完了しました。

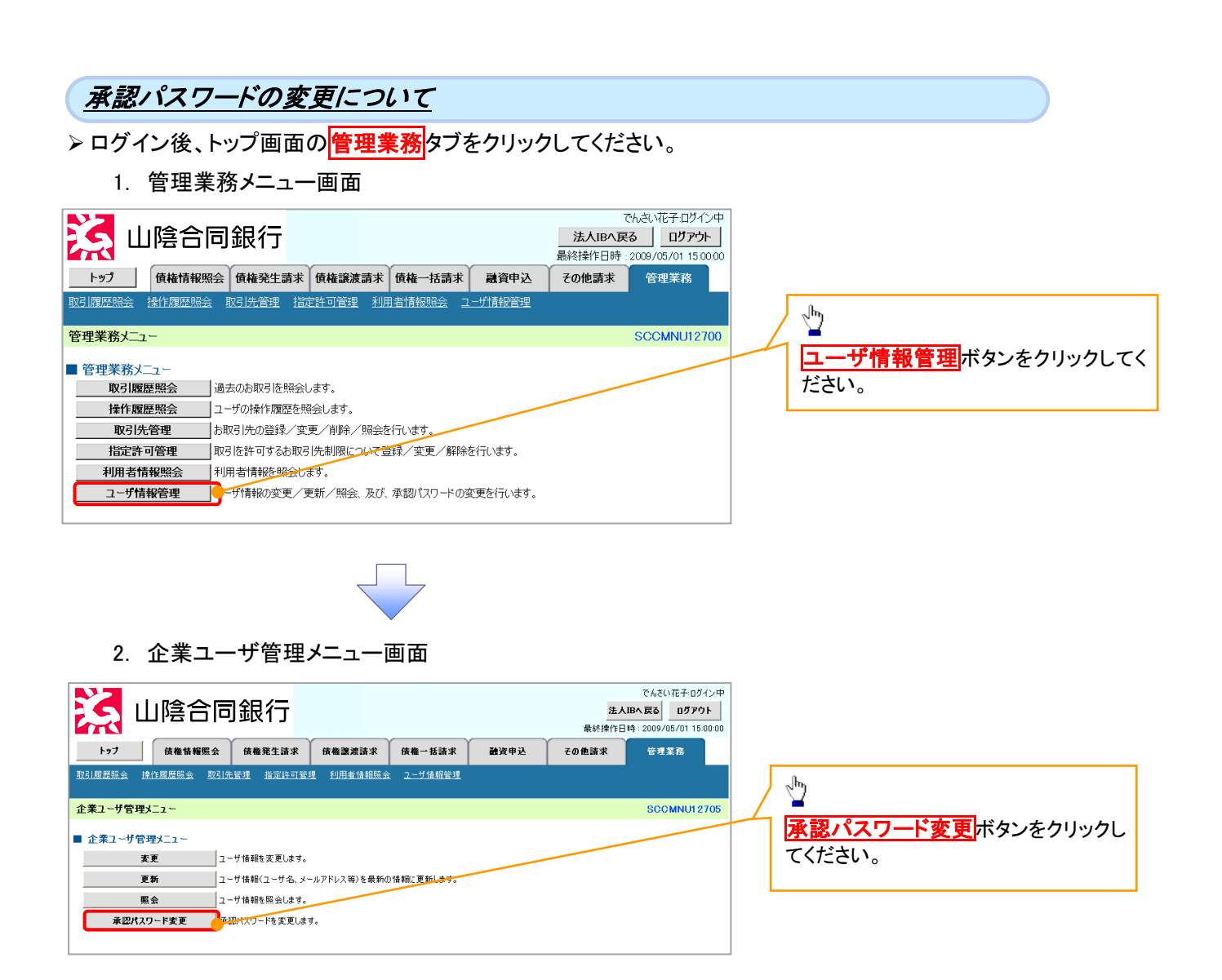

| 3. 承認パスワード変更画面                                                                                                    |                                                                                                    | , 変更前・変更後の承認パスワードを入                  |
|----------------------------------------------------------------------------------------------------|----------------------------------------------------------------------------------------------------|--------------------------------------|
| 」山陰合同銀行                                                                                                    | でんさい花子・ログイン中<br><b>法人IBへ戻る</b><br>最終操作日時:2009/05/01 15:00:00                                                                       | カします。                                |
| トップ         債権情報照会         債権発生請求         債権認渡請求         債権一括請求         動資申込           取引服原態会         除引服原態会         取引先管理         抄用者情報総会         ユーザ情報管理                                                                                                    | その他請求 管理業務                                                                                                    |                                      |
| 承認パスワード変更                                                                                                    | SCRKUKI 31 01                                                                                                    |                                      |
| <b>0 パスワードを入力</b> ⇒     ② パスワード変更完了                                                                                                    |                                                                                                    | 承認パスワードの                             |
| <ul> <li>承認力ワードを入力してださい。</li> <li>(必須)欄は必ず入力してださい。</li> <li>■ ユーザ基本情報</li> </ul>                                                                                                    |                                                                                                    | (0現在の承認ハスリート<br>《6 桁~12 桁》を入力してください。 |
| <b>D71&gt;1D</b> 1234567890abc                                                                                                    |                                                                                                    | (2)新しい水認バスワード                        |
|                                                                                                    | ページの先頭に戻る                                                                                                    | ③新しい承認パスワード(再入力)                     |
| <b>現在の承認パスワード有効期限</b> 2010/11/31                                                                                                    |                                                                                                    | 《6 桁~12 桁》                           |
| ▼在の水芯パスワード(を知)<br>新しい来辺パスワード(を知)<br>新しい来辺パスワード                                                                                                    |                                                                                                    | を人力してくたさい。                           |
| (再入力)(必須)                                                                                                    | <u>ページの先期に戻る</u>                                                                                                    | h                                    |
| 反る 支更の実行                                                                                                    |                                                                                                    |                                      |
|                                                                                                    |                                                                                                    | ↓ <mark>変更の実行</mark> ボタンをクリックしてくださ   |
|                                                                                                    |                                                                                                    | υ' <sub>0</sub>                      |
|                                                                                                    |                                                                                                    |                                      |
|                                                                                                    |                                                                                                    |                                      |
| 4 承認パスワード変更完了画面                                                                                                    |                                                                                                    |                                      |
| 4. 承認パスワード変更完了画面                                                                                                    | でんざい花子・ログイン中                                                                                                    |                                      |
| 4. 承認パスワード変更完了画面                                                                                                    | でんさい花子・Dグイン中<br>法人限へ戻る ログアウト<br>最終操作日号: 2009/06/01 15:00:00                                                                        |                                      |
| 4. 承認パスワード変更完了画面<br>いたのでの一下変更完了画面<br>いたのでの一下変更完了画面<br>・・・・・・・・・・・・・・・・・・・・・・・・・・・・・・・・・・・・                                                                                                    | でんさい花子・Dダイン中<br>法人IBへ戻る ロダアウト<br>最終操作日時:2009/05/01 15.00.00<br>その他請求 管理業務                                                          |                                      |
| 4. 承認パスワード変更完了画面<br>山陰合同銀行                                                                                                    | でんさい花子-Dグイン中<br>法人IBA 戻る<br>最終操作日号: 2009/05/01 15:00 00<br>ての他請求 管理業務                                                              |                                      |
| 4. 承認パスワード変更完了画面<br>・ 承認パスワード変更完了画面<br>・ 加陰合同銀行<br>・ 成権権権懸金 成権発生論求 依権予括請求 健演申込<br>取引展展監会 控引展展監会 取引法定理 設定許可定理 利用者情報医会 2-5%相反理<br>承認/120-ド変更完了                                                                                                    | でんだい花芋-0グイン中<br>法人IBへ戻る<br>風好排作日時:2009/05/01 15:00:00<br>その他請求<br>SCRKUK13102                                                      |                                      |
| 4. 承認パスワード変更完了画面<br>・ 承認パスワード変更完了画面<br>・ はたいのでは、、、、、、、、、、、、、、、、、、、、、、、、、、、、、、、、、、、、                                                                                                    | でんさい花子-05イン中<br>法人IBへ反る<br>最終操作日時:2009/05/01 15:00:00<br>その他諸家 管理業務<br>SORKUK1 31:02                                               |                                      |
| 4. 承認パスワード変更完了画面     4. 承認パスワード変更完了画面     192     10     192     10     192     10     192     10     192     10     192     10     10     10     10     10     10     10     10     10     10     10     10     10     10     10     10     10     10     10     10     10     10     10     10     10     10     10     10     10     10     10     10     10     10     10     10     10     10     10     10     10     10     10     10     10     10     10     10     10     10     10     10     10     10     10     10     10     10     10     10     10     10     10     10     10     10     10     10     10     10     10     10     10     10     10     10     10     10     10     10     10     10     10     10     10     10     10     10     10     10     10     10     10     10     10     10     10     10     10     10     10     10     10     10     10     10     10     10     10     10     10     10     10     10     10     10     10     10     10     10     10     10     10     10     10     10     10     10     10     10     10     10     10     10     10     10     10     10     10     10     10     10     10     10     10     10     10     10     10     10     10     10     10     10     10     10     10     10     10     10     10     10     10     10     10     10     10     10     10     10     10     10     10     10     10     10     10     10     10     10     10     10     10     10     10     10     10     10     10     10     10     10     10     10     10     10     10     10     10     10     10     10     10     10     10     10     10     10     10     10     10     10     10     10     10     10     10     10     10     10     10     10     10     10     10     10     10     10     10     10     10     10     10     10     10     10     10     10     10     10     10     10     10     10     10     10     10     10     10     10     10     10     10     10     10     10     10     10     10     10     10     10     10     10     10     10     10     10     10     10     10     10     10     1   | でんさい花子-0グイン中<br>法人IBへ戻る 0グアウト<br>最終操作日時:2009/05/01 15:00:00<br>その他請求 管理業務<br>SORKUKI 31:02                                         |                                      |
| 4. 承認パスワード変更完了画面     10     10     10     10     10     10     10     10     10     10     10     10     10     10     10     10     10     10     10     10     10     10     10     10     10     10     10     10     10     10     10     10     10     10     10     10     10     10     10     10     10     10     10     10     10     10     10     10     10     10     10     10     10     10     10     10     10     10     10     10     10     10     10     10     10     10     10     10     10     10     10     10     10     10     10     10     10     10     10     10     10     10     10     10     10     10     10     10     10     10     10     10     10     10     10     10     10     10     10     10     10     10     10     10     10     10     10     10     10     10     10     10     10     10     10     10     10     10     10     10     10     10     10     10     10     10     10     10     10     10     10     10     10     10     10     10     10     10     10     10     10     10     10     10     10     10     10     10     10     10     10     10     10     10     10     10     10     10     10     10     10     10     10     10     10     10     10     10     10     10     10     10     10     10     10     10     10     10     10     10     10     10     10     10     10     10     10     10     10     10     10     10     10     10     10     10     10     10     10     10     10     10     10     10     10     10     10     10     10     10     10     10     10     10     10     10     10     10     10     10     10     10     10     10     10     10     10     10     10     10     10     10     10     10     10     10     10     10     10     10     10     10     10     10     10     10     10     10     10     10     10     10     10     10     10     10     10     10     10     10     10     10     10     10     10     10     10     10     10     10     10     10     10     10     10     10     10     10     10     10     10     10     10     10     10     10     10     10     1  | でんさい花子・0グイン中<br>注入IBへ戻る<br>自グアウト<br>最終操作日時 : 2009/05/01 15:00:00<br>ての他請求<br>管理業務<br>SCRKUKI 31 02                                 |                                      |
| 4. 承認パスワード変更完了画面     6. 承認パスワード変更完了画面     10     10     10     10     10     10     10     10     10     10     10     10     10     10     10     10     10     10     10     10     10     10     10     10     10     10     10     10     10     10     10     10     10     10     10     10     10     10     10     10     10     10     10     10     10     10     10     10     10     10     10     10     10     10     10     10     10     10     10     10     10     10     10     10     10     10     10     10     10     10     10     10     10     10     10     10     10     10     10     10     10     10     10     10     10     10     10     10     10     10     10     10     10     10     10     10     10     10     10     10     10     10     10     10     10     10     10     10     10     10     10     10     10     10     10     10     10     10     10     10     10     10     10     10     10     10     10     10     10     10     10     10     10     10     10     10     10     10     10     10     10     10     10     10     10     10     10     10     10     10     10     10     10     10     10     10     10     10     10     10     10     10     10     10     10     10     10     10     10     10     10     10     10     10     10     10     10     10     10     10     10     10     10     10     10     10     10     10     10     10     10     10     10     10     10     10     10     10     10     10     10     10     10     10     10     10     10     10     10     10     10     10     10     10     10     10     10     10     10     10     10     10     10     10     10     10     10     10     10     10     10     10     10     10     10     10     10     10     10     10     10     10     10     10     10     10     10     10     10     10     10     10     10     10     10     10     10     10     10     10     10     10     10     10     10     10     10     10     10     10     10     10     10     10     10     10     10     10     10     10     10     10     10     10     10     1  | でんさい花子・Dダイン中<br>法人IBへ反函<br>ログアウト<br>最終接作日時: 2009/05/01 15:00:00<br>ての他請求<br>管理業務<br>SORKUK1 31:02<br>「日頃」<br>バージの生産: EA            |                                      |
| 4. 承認パスワード変更完了画面           シン           山陰合同銀行           シン           レン           レン <td>でんさい花子・Dグイン中<br/>法人IBA 反函<br/>風が持作日号: 2009/05/01 15:00:00<br/>ての他請求 管理業務<br/>SORKUKI 31:02</td> <td></td>                                                                                                    | でんさい花子・Dグイン中<br>法人IBA 反函<br>風が持作日号: 2009/05/01 15:00:00<br>ての他請求 管理業務<br>SORKUKI 31:02                                             |                                      |
| 4. 承認パスワード変更完了画面     6. 承認パスワード変更完了画面     1020     1020     1020     1020     1020     1020     1020     1020     1020     1020     1020     1020     1020     1020     1020     1020     1020     1020     1020     1020     1020     1020     1020     1020     10     1024567890     10     1024567890     10     10     10     10     10     10     10     10     10     10     10     10     10     10     10     10     10     10     10     10     10     10     10     10     10     10     10     10     10     10     10     10     10     10     10     10     10     10     10     10     10     10     10     10     10     10     10     10     10     10     10     10     10     10     10     10     10     10     10     10     10     10     10     10     10     10     10     10     10     10     10     10     10     10     10     10     10     10     10     10     10     10     10     10     10     10     10     10     10     10     10     10     10     10     10     10     10     10     10     10     10     10     10     10     10     10     10     10     10     10     10     10     10     10     10     10     10     10     10     10     10     10     10     10     10     10     10     10     10     10     10     10     10     10     10     10     10     10     10     10     10     10     10     10     10     10     10     10     10     10     10     10     10     10     10     10     10     10     10     10     10     10     10     10     10     10     10     10     10     10     10     10     10     10     10     10     10     10     10     10     10     10     10     10     10     10     10     10     10     10     10     10     10     10     10     10     10     10     10     10     10     10     10     10     10     10     10     10     10     10     10     10     10     10     10     10     10     10     10     10     10     10     10     10     10     10     10     10     10     10     10     10     10     10     10     10     10     10     10     10     10     10     10     10     10     10     10     10       | でんさい花子・ログイン中<br>主人IBへ戻る<br>ログアウト<br>最終接作日時: 2005/05/01 15:00:00<br>ての他請求<br>日日まる<br>SORKUK13102<br>「日期<br>ベージの先際: 戻込               |                                      |
| 4. 承認パスワード変更完了画面           シン           レ陰合同銀行           レ2         低低報照金         低低発生活水         低低温温活水         低低一活水         登渡中込           レ2         低低報照金         低低発生活水         低低温温活水         低低一活水         登渡中込           レ3         低低報照金         低低発生活水         低低温温活水         低低一活水         登渡中込           レ3         低低発生活水         低電温温活水         低低一活水         登渡中込           マンパスワードを入り         マ         パスワード支圧         ロービスは低い           レ3         ロージ         1234507980.4c.         ロージ           レ3         ロージ         1234507980.4c.         ロージ           レ3         ロージ         1234507980.4c.         ロージ           レ3         ロージ         1234507980.4c.         ロージ           レ3         ローボ         ローボ         1234507980.4c.           レ3         ロージ         1234507980.4c.         1234507980.4c.           レ3         ロージ         1234507980.4c.         1234507980.4c.           レ3         ロージ         1234507980.4c.         1234507990.4c.           レ3         ロージ         1234507990.4c.         123450790.4c.           レ3         ロージ         1234507990.4c.         123450790.4c.                                                                                                    | でんだい花子・0グイン中<br>法人国へ戻る<br>のグアウト<br>最終操作日時:2009/05/01 15:00:00<br>ての他請求<br>管理業務<br>SCRKUKI 31 02<br>正日期<br>ベーブの失強に戻る<br>ベーブの失強に戻る   |                                      |
| 4. 承認パスワード変更完了画面     10     10     10     10     10     10     10     10     10     10     10     10     10     10     10     10     10     10     10     10     10     10     10     10     10     10     10     10     10     10     10     10     10     10     10     10     10     10     10     10     10     10     10     10     10     10     10     10     10     10     10     10     10     10     10     10     10     10     10     10     10     10     10     10     10     10     10     10     10     10     10     10     10     10     10     10     10     10     10     10     10     10     10     10     10     10     10     10     10     10     10     10     10     10     10     10     10     10     10     10     10     10     10     10     10     10     10     10     10     10     10     10     10     10     10     10     10     10     10     10     10     10     10     10     10     10     10     10     10     10     10     10     10     10     10     10     10     10     10     10     10     10     10     10     10     10     10     10     10     10     10     10     10     10     10     10     10     10     10     10     10     10     10     10     10     10     10     10     10     10     10     10     10     10     10     10     10     10     10     10     10     10     10     10     10     10     10     10     10     10     10     10     10     10     10     10     10     10     10     10     10     10     10     10     10     10     10     10     10     10     10     10     10     10     10     10     10     10     10     10     10     10     10     10     10     10     10     10     10     10     10     10     10     10     10     10     10     10     10     10     10     10     10     10     10     10     10     10     10     10     10     10     10     10     10     10     10     10     10     10     10     10     10     10     10     10     10     10     10     10     10     10     10     10     10     10     10     10     10     10     10     10     10     10     10     10     10     10     1  | でんさい花子-05イン中<br>法人IBへ反る<br>ログアウト<br>最好操作日時: 2009/05/01 15:00:00<br>その他諸家 管理業務<br>SORKUK13102<br>「日期」<br>パージの先端: 反ふ<br>パージの先端: 反ふ   |                                      |
| A. ARRACACHE SECTION     A. ARRACACHE SECTION     A. ARRACACHE SECTION     ALLAND     ALLAND | でんさい花子・0ダイン中<br>主人IBへ戻る<br>ログアウト<br>最終注意作日時: 2009/05/01 15:00:00<br>ての他請求<br>日日東<br>SORKUK13102<br>「日夏<br>パージの先際: 戻ふ<br>パージの先際: 戻ふ |                                      |
|                                                                                                    | でんたい花子-Dダイン中<br>ま人IPへ戻る<br>ログアウト<br>最終操作日時: 2009/05/01 15:00:00<br>ての意識家 管理業高<br>SORKUK13102<br>「印刷」<br>ページの先職: 戻る<br>ページの先職: 戻る   |                                      |
| A. ARRACACHE SECTION AND AND AND AND AND AND AND AND AND AN                                                                                                    | でんたい花子・ログイン中<br>法人IBへ戻る ログアクト<br>最終操作日時 - 2009/05/01 15:00:00<br>その象請求 管理業務<br>SCRKUK13102                                         |                                      |
| <ul> <li>4. 承認パスワード変更完了画面</li> <li>※ 山陰合同銀行</li> <li>1/2 (######2) (####13# (####### (####################</li></ul>                                                                                                    | でんさい花子のダイン中<br>ま人IPへ戻る<br>ログアウト<br>最終接作日時: 2009/05/01 15:00:00<br>ての意識家 安理業高<br>SORKUK13102<br>「日間」<br>ページの先際: 罠&                  |                                      |
|                                                                                                    | でんだい花子-0グイン中<br><u>注入IBへ戻る</u><br><u>ログアウト</u><br>最終操作日時: 2009/05/01 15:00:00<br>ての他請求<br>日日まる<br>SCRKUK13102<br>「日夏」              |                                      |